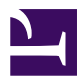

# Same HD, New PC

Serge Y. Stroobandt

Copyright 2014–2018, licensed under Creative Commons BY-NC-SA

## Introduction

Someone in my family breaks, on average, a new consumer notebook computer every 18 months...

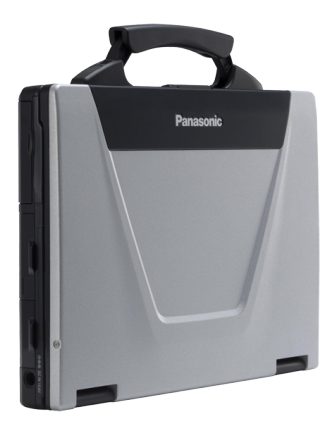

Left desperate, I bought her a late 2007, second-hand, semi-rugged Panasonic Toughbook<sup>™</sup> CF-52 Mk1. This ageless, MIL-STD-810F standard notebook features an Intel® Core<sup>™</sup>2 Duo Processor T7100 —2MB cache, 1.80GHz clock speed, 800MHz FSB—, 2048MB 667MHz-clocked DDR2 RAM, Intel® GMA X3100 graphics and of course a carrying handle. It weighs in at 3.45kg without counting its sizeable 0.82kg, 8A, 15.6V power "brick". Not that this computer consumes a lot of power; the high current rating is for

charging its massive 86.6Wh battery which delvers over 8 hours of autonomy.

Enough bragging... The Toughbook<sup>™</sup> was given a thorough cleaning after removing the Windows<sup>™</sup> XP stickers. Its hard disk was replaced with the one of the broken notebook which already ran Xubuntu 12.04 LTS. The CF-52 booted without any problem. Admittedly, I still had GRUB\_CMDLINE\_LINUX\_DEFAULT="quiet splash acpi\_osi=Linux" in /etc/default/grub, which dates back to the broken notebook. The WLAN adapter got up and running without any hocus pocus.

Nonetheless, whenever pulling a hard disk from one computer and putting it into another one, a few configuration changes may be deemed necessary. These are listed below.

# **Keyboard layout**

The new system may have a different keyboard layout. Changing the keyboard layout in the desktop manager is all too easy. However, in adverse times, it is good to have the keyboard layout of the [Ctrl]+[Alt]+[F1]...[F6] consoles configured correctly in advance. Here is how that is done.

```
$ sudo dpkg-reconfigure keyboard-configuration
$ sudo reboot
```

## Hostname

If you are like me, naming your computers after their CPU or model name, you will need to change the hostname of the sytem. On Debian-based systems, two /etc files require editing:

\$ sudo gvim /etc/hostname \$ sudo gvim /etc/hosts \$ sudo reboot

#### Public SSH key

\$ gedit .ssh/id\_rsa.pub

### **Sensors**

lm-sensors

\$ sudo sensors-detect

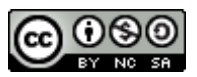

This work is licensed under a Creative Commons Attribution-NonCommercial-ShareAlike 4.0 International License. Other licensing available on request.

Unattended CSS typesetting with Prince

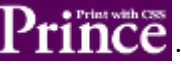

This work is published at https://hamwaves.com/same\_hd.new\_pc/en/.

Last update: Monday, March 1, 2021.